## **DESKTOP – SIGN IN/OUT AND CHANGE PASSWORD**

**Objective** To learn how to sign in and out of Workforce Ready to view and edit personal records. é, Logging In – Computer Workforce Ready 1. Access login page for the application at www.oxfordcounty.ca/myCloud. Log in 9:50 AM [ EDT ] Choose myCloud HR. Username\* 2. Enter your Username (employee ID #). 2 1 3. Enter your temporary password. Password\* 3 Θ 4. Click Login. 4 Login 5. You will be prompted to change your password Enter your temporary password in the Old Password box. 6. Create a New Password (15-character length). 7. Confirm New Password. 8. Click Change Password when complete. **Change Password** Old Password\* 0 5

Your password must contain at least 15 characters and one of each of the following character types:

6

8

New Password\*

Confirm New Password\*

Back to Account Login

0

0

0

- Upper Case Letter
- Lower Case Letter
- Number
- Symbol

## **DESKTOP – SIGN IN/OUT AND CHANGE PASSWORD**

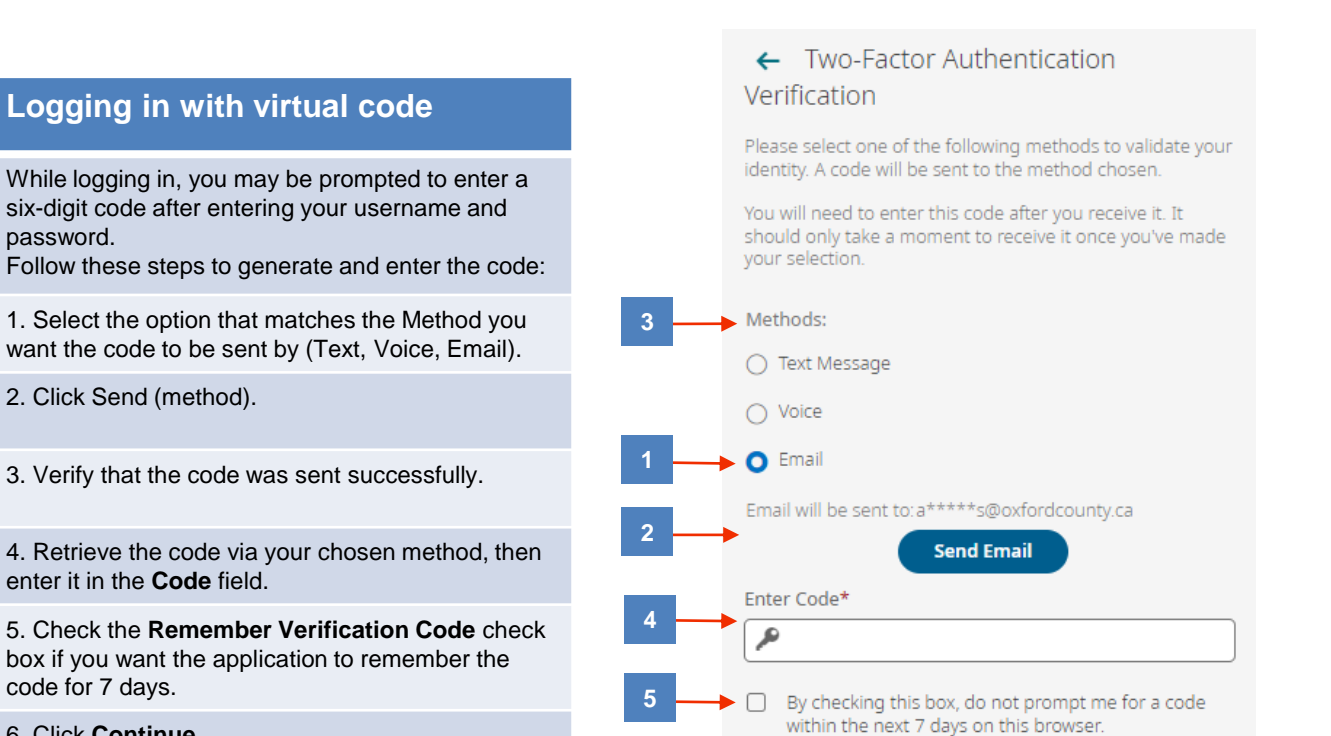

6

Continue

6. Click Continue. Important Information The code is only active for 15 minutes.

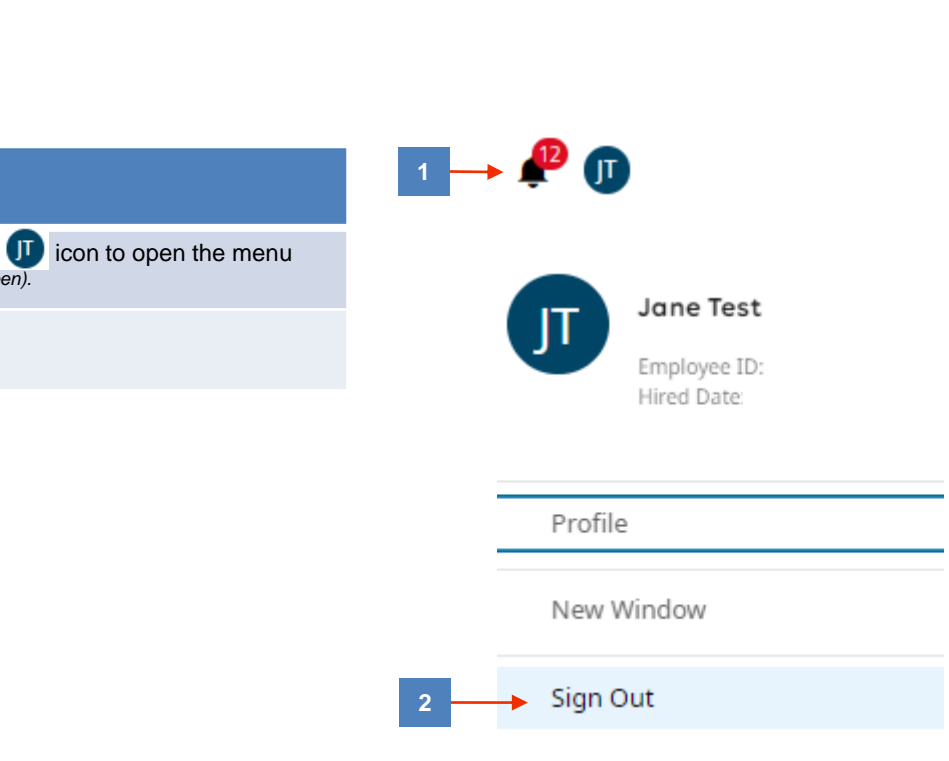

**Logging Out** 

1. Click your initials 🕕 icon to open the menu (top right corner of the screen).

2. Select Sign Out.

(OxfordCounty

## **DESKTOP – SIGN IN/OUT AND CHANGE PASSWORD**

| Changing Password                                                                                    | 1 | = (            |                 |       |   |   |
|----------------------------------------------------------------------------------------------------|---|----------------|-----------------|-------|---|---|
| 1. Click the <b>Show Menu</b> icon to open the Navigation menu ( <i>top left corner of screen</i> ). | ( | Search         |                 | )     | × | × |
| 2. Click <b>My Information</b> tab under the <b>My Info</b> section.                                 |   | My Ir          | nfo             | Team  |   |   |
| 3. Select Change Password.                                                                           |   | Favorites      | My Informo      | ition |   |   |
| 4. Enter Current Password, New Password and                                                          | 2 | My Information | My Profile      |       |   |   |
|                                                                                                    |   |                | Change Passwore | d     |   | • |
| 5. Click Change Password.                                                                            |   | My HR          |                 |       |   |   |

cloud

| ← Change Password  |                                                                   | Change Password 5 |
|--------------------|-------------------------------------------------------------------|-------------------|
|                    |                                                                   |                   |
| Change Password    |                                                                   |                   |
| Current Password * | New Password * Confirm New Password *                             |                   |
|                    | Ø Ø Ø                                                             |                   |
|                    |                                                                   |                   |
| 4                  |                                                                   |                   |
|                    |                                                                   |                   |
|                    | Your password must contain at least 15 characters and one of each |                   |
|                    | of the following character types:                                 |                   |
|                    |                                                                   |                   |
|                    | Upper Case Letter                                                 |                   |
|                    | Lower Case Letter                                                 |                   |
|                    | • Number                                                          |                   |
|                    | • Symbol                                                          |                   |

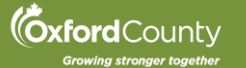